# PGH - Router Setup Guide

### Reminder:

- The router is a property of PGH. Please handle with care.
- The serial number of the router is paired up with room number. Please do NOT swap the router with one from another room.
- If you prefer using own router, please return the router and the components to the office.
- If the router is not working, please contact the office for follow-up.
- When you check out from the hall, please unplug the router and keep it with the components on the desk.

### <u>Content</u>

- Before Setup
- <u>Reset the Router</u>
- Router Set up Method 1: Using Desktop/Laptop
- Router Set up Method 2: Using Tether APP

### Before Setup

Please check the components of the router set:

• Router x1, Ethernet cable x1 and Power supply x1.

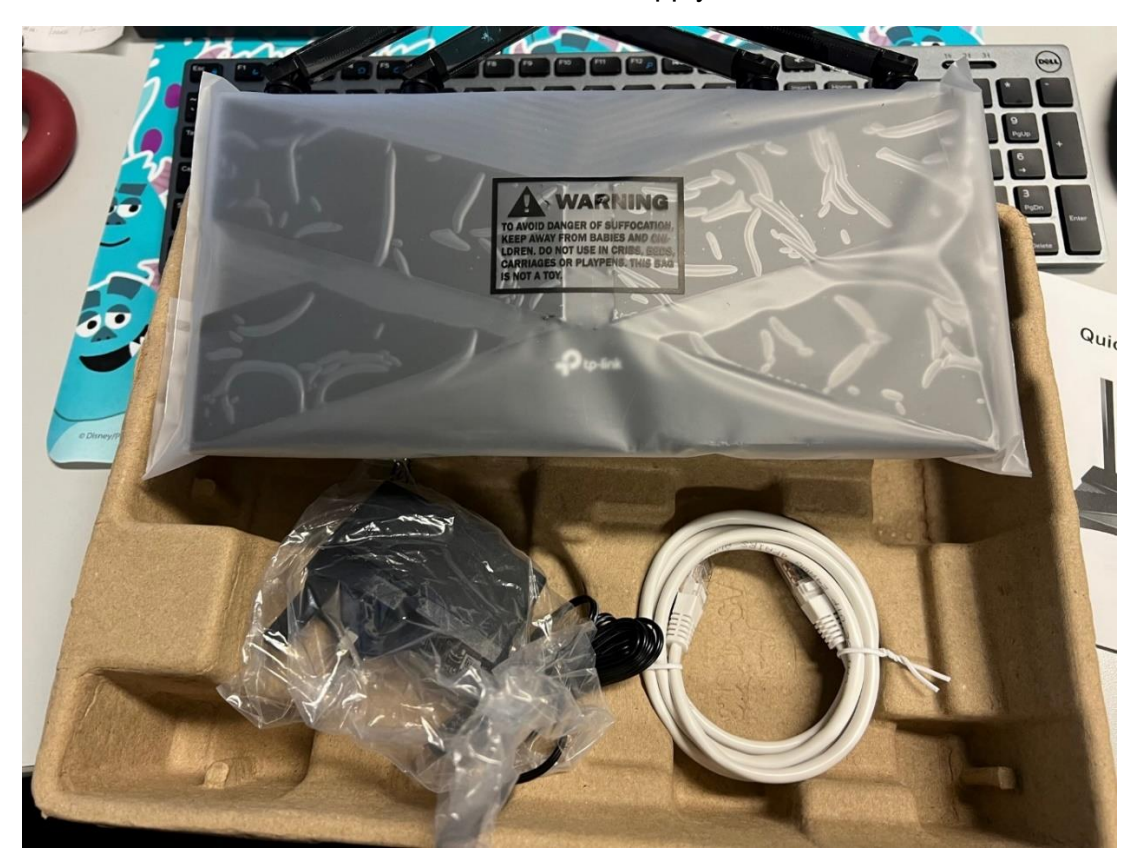

If any unit is missing, please report to the office for follow-up.

Please check if the router serial number is in line with the packing.

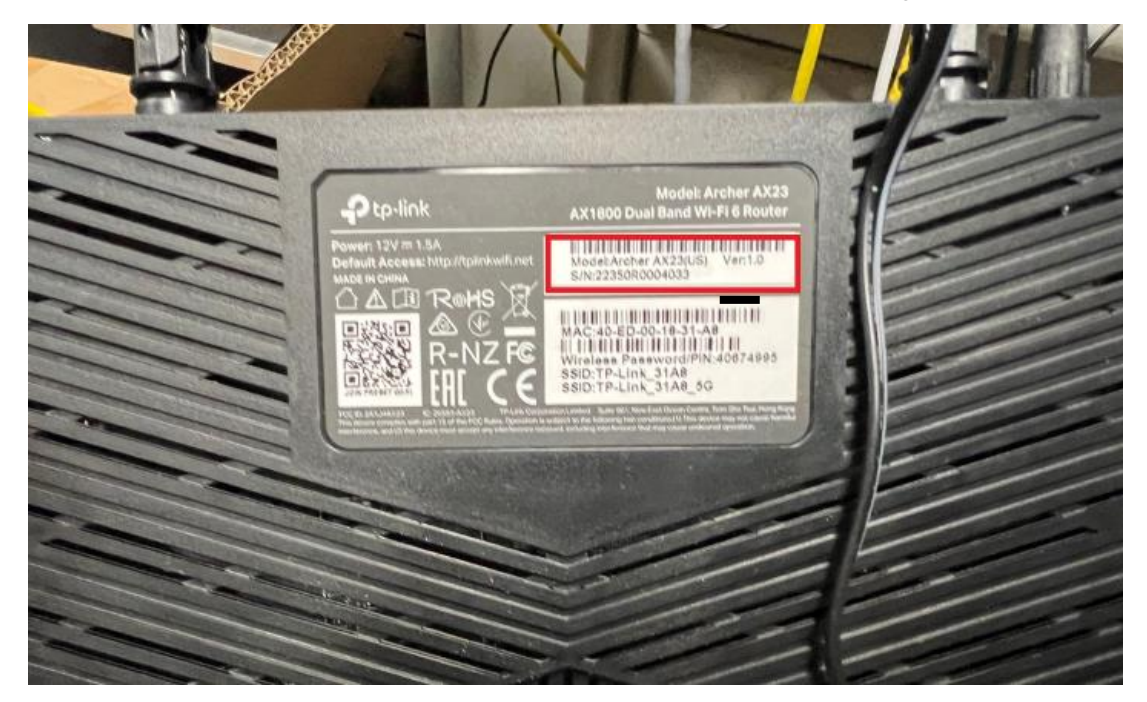

### Reset the Router

To reset the router, please try the procedure as follows:

• Use a pen or pencil to press the **Reset** button behind the router. (Hold a few second).

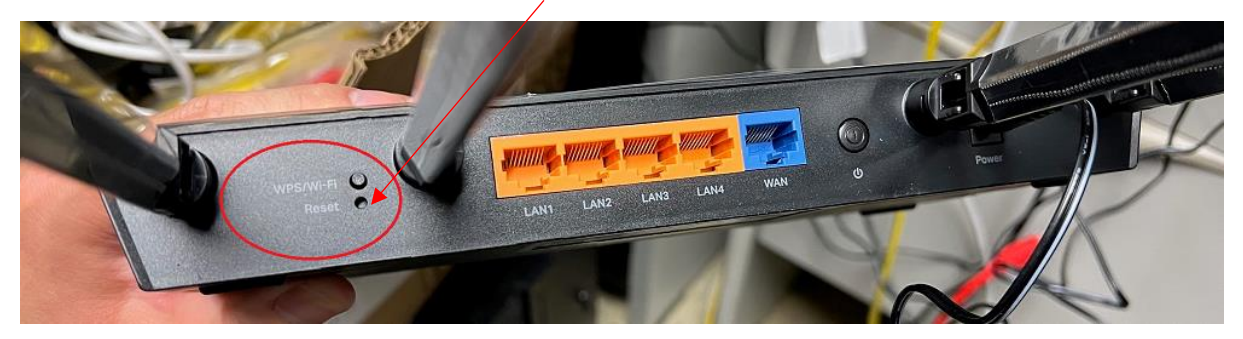

#### Router Setup

We can setup the router by 2 approaches.

- 1. Using laptop (Windows/Apple MAC).
- 2. Using the TP Link Apps (Available on Appstore / Playstore).

#### Method 1: Using Desktop/Laptop.

Components required:

- 2 ethernet cables,
  - 1 is already plugged into the network port on the wall, please connect the other end of the cable to the WAN port of the router
  - 1 comes with the router, please connect the two ends of the cable to the LAN port and your laptop
- If your laptop is not equipped with a LAN port, you need 1 USB A/C LAN port adapter

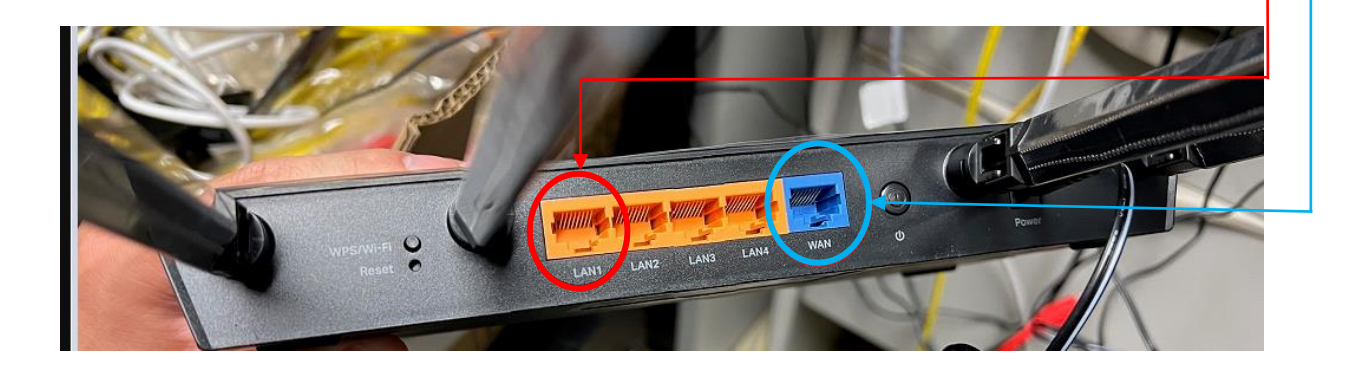

After connecting the cables to the router and your laptop, please follow the configurations as below:

Windows10:

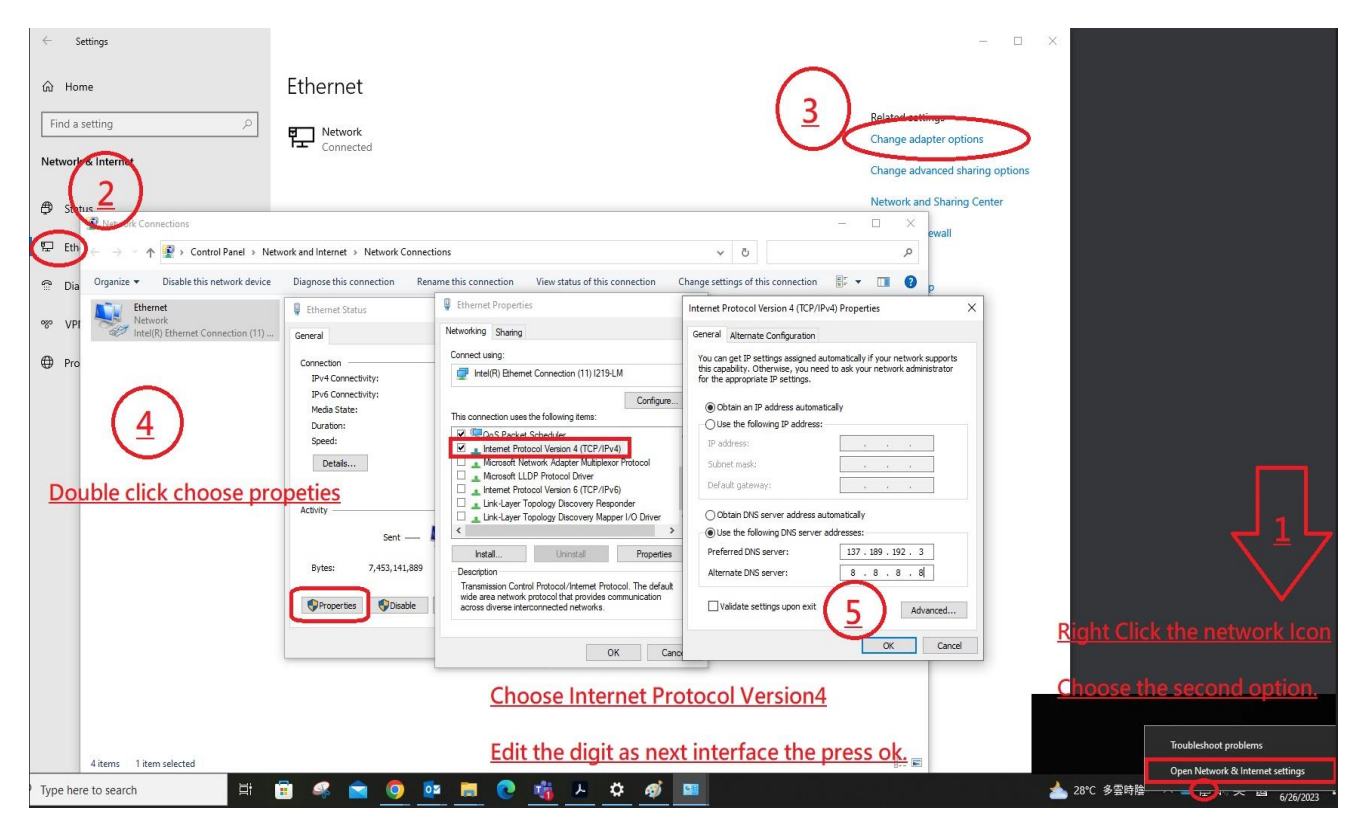

### Windows11:

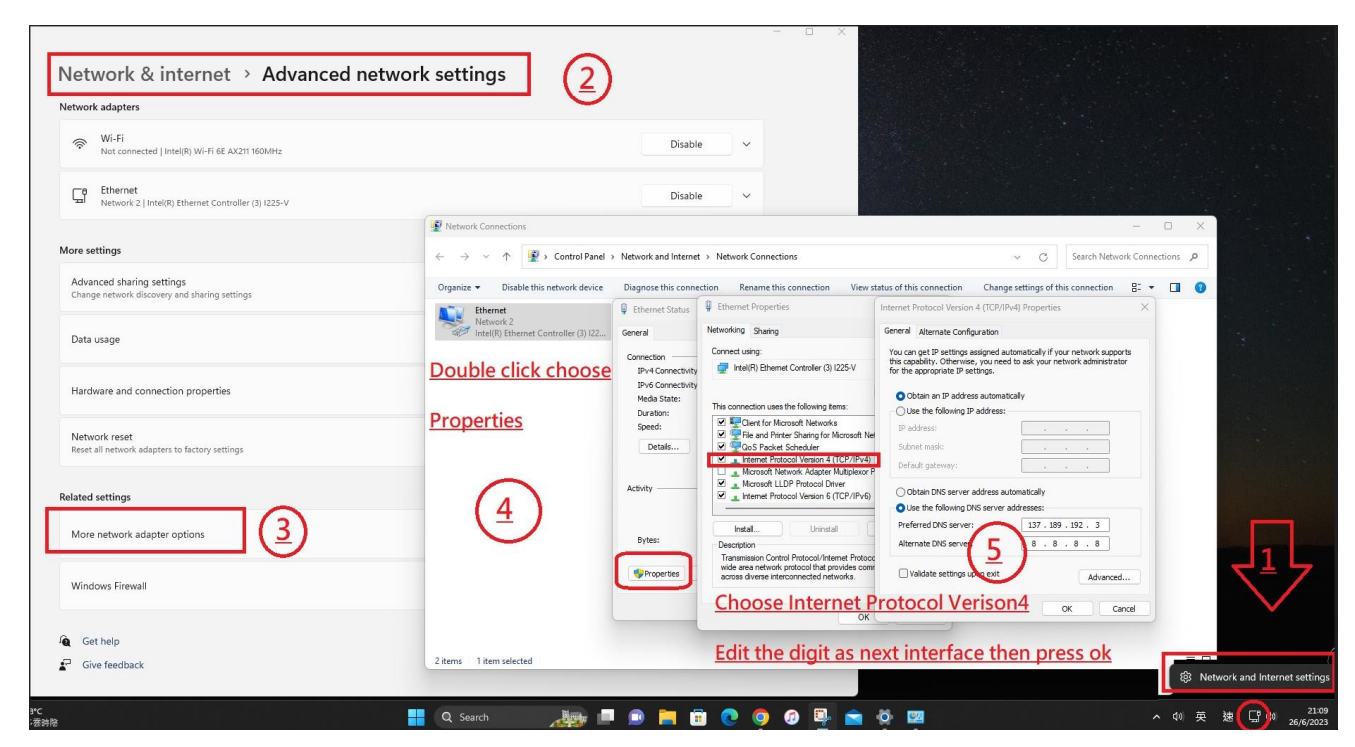

### Mac: Search field type network.

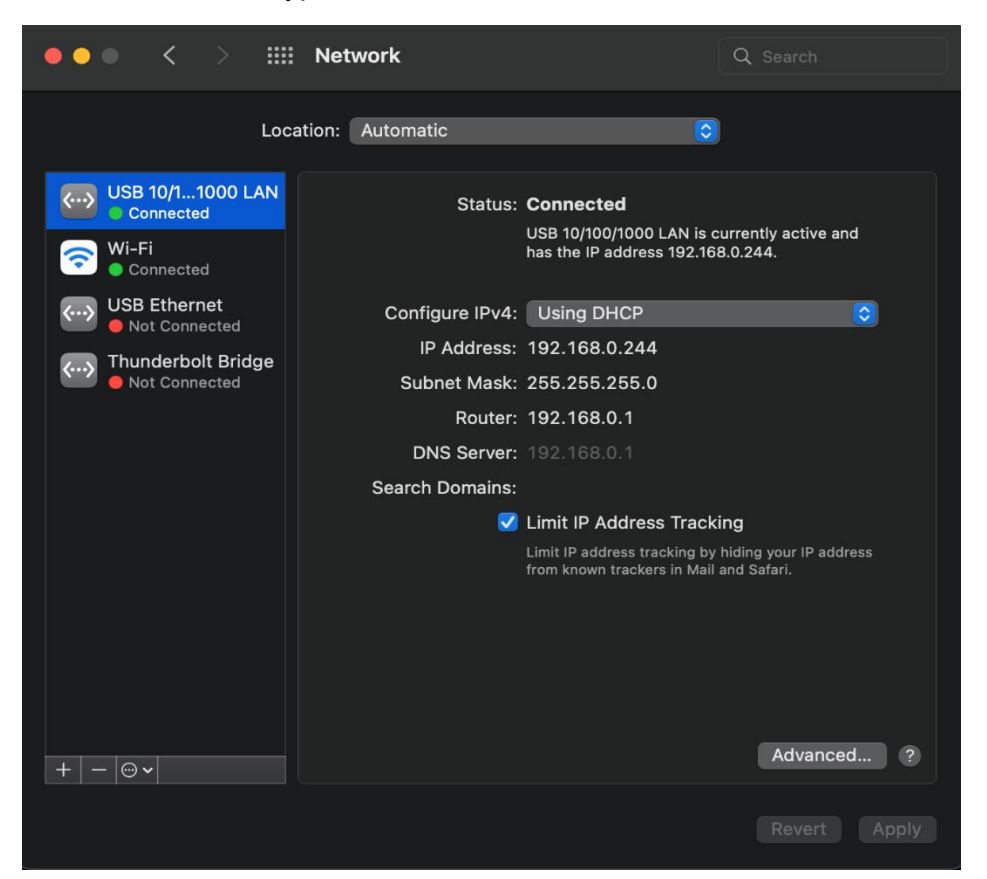

Please ensure "Using DHCP". Otherwise you can take reference below

IP address: 192.168.0.250

Subnet Mask: 255.255.255.0

Router/Default gateway: 192.168.0.1

Now you can open a browser to access the router management website.

Type 192.168.0.1 in the search bar at the top of the browser then press the "enter" button on the keyboard.

| AX1800 Wi-Fi 6 Router x +                              |                                                                                              |     | 1 | σ |
|--------------------------------------------------------|----------------------------------------------------------------------------------------------|-----|---|---|
| ← → C ▲ 不完成 192.168.0.1/webpages/index.html?t=29dee038 |                                                                                              | 3 ☆ | * |   |
| Ptp-link   AX1800 Wi-Fi 6 Router                       |                                                                                              |     |   |   |
|                                                        |                                                                                              |     |   |   |
|                                                        |                                                                                              |     |   |   |
|                                                        |                                                                                              |     |   |   |
|                                                        |                                                                                              |     |   |   |
|                                                        | Create an administrator password                                                             |     |   |   |
|                                                        | For security purposes, create a local password<br>for login before starting the quick setup. |     |   |   |
|                                                        | New Deseuvort                                                                                |     |   |   |
|                                                        | Ø                                                                                            |     |   |   |
|                                                        | Confirm Password:                                                                            |     |   |   |
|                                                        |                                                                                              |     |   |   |
|                                                        | Let's Get Started                                                                            |     |   |   |
|                                                        |                                                                                              |     |   |   |
|                                                        |                                                                                              |     |   |   |
|                                                        |                                                                                              |     |   |   |
|                                                        |                                                                                              |     |   |   |

Create the local admin password for yourself. Please don't lose your password.

| AX1800 Wi-Fi 6 Router × +                                   |                                                                    | ∨ <i>– в</i> × |
|-------------------------------------------------------------|--------------------------------------------------------------------|----------------|
| ← → C ▲ 不安全   tplinkwifi.net/webpages/index.html?t=29dee038 |                                                                    | 백 년 ☆ 🖈 🖬 🏝 :  |
| Ptp-link   AX1800 Wi-Fi & Router                            |                                                                    | (Å) English    |
|                                                             |                                                                    |                |
|                                                             | Log In with Local Password                                         |                |
|                                                             | Local Password:<br>50<br>• This field is required.                 |                |
|                                                             | Forgot Password?                                                   |                |
|                                                             | ⇐ TP-Link ID                                                       |                |
|                                                             |                                                                    |                |
|                                                             |                                                                    |                |
| Firmware Version: 1.0.5                                     | Build 20220216 Rel. 60801(5553) Handware Version: Archer AX23 v1.0 |                |

Type the local admin password again.

Select the time zone. Hong Kong is located at UTC +8.

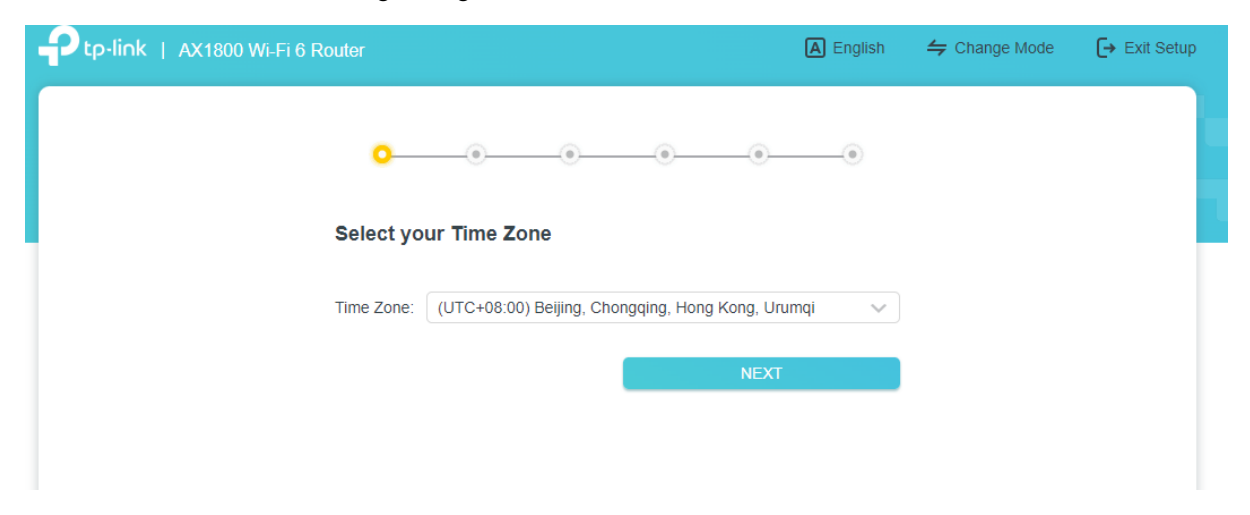

Set the Wi-Fi Network Name a.k.a. SSID and password. It is <u>highly recommended</u> to use your <u>room number</u> as the SSID. This is for your easy identification and to avoid duplication of SSID which may cause interference and lower the connection speed.

SSID: e.g. PGH1-A101, PGH4-A402

| ₽ tp-link   AX1800 Wi-Fi 6 Router                                                     | A English | 🗲 Change Mode | <b>[→</b> Exit Setup |
|---------------------------------------------------------------------------------------|-----------|---------------|----------------------|
| 0 0 0 0                                                                               | ••••••    |               |                      |
| Personalize Wireless Settings<br>Personalize your wireless network name and password. |           |               |                      |
| Smart Connect: 🗹 Enable 💡                                                             |           |               |                      |
| Wireless Radio: 🔽 Enable                                                              |           |               |                      |
| Network Name (SSID): PGH4-A402                                                        |           | ]             |                      |
| Password:                                                                             |           |               |                      |
|                                                                                       |           |               |                      |
| BACK                                                                                  | 1         |               |                      |
|                                                                                       |           |               |                      |
|                                                                                       |           |               |                      |

|                                                      | 2.4G 5G<br>중   중 |                                          |          |  |
|------------------------------------------------------|------------------|------------------------------------------|----------|--|
| Internet A                                           | rcher AX23       | Mesh Devices                             | Clients  |  |
| Internet Status Connection Type: WAN MAC Address: 40 | 0-ED-00-18-31-A9 | Internet IP Address:<br>Online Duration: | 0 minute |  |

The setup is completed and your router is ready to go if it comes to the below page.

# Method 2: <u>Using Tether APP</u> (Available on AppStore / PlayStore).

Download the Tether App.

Login.

Create your own TP-Link ID.

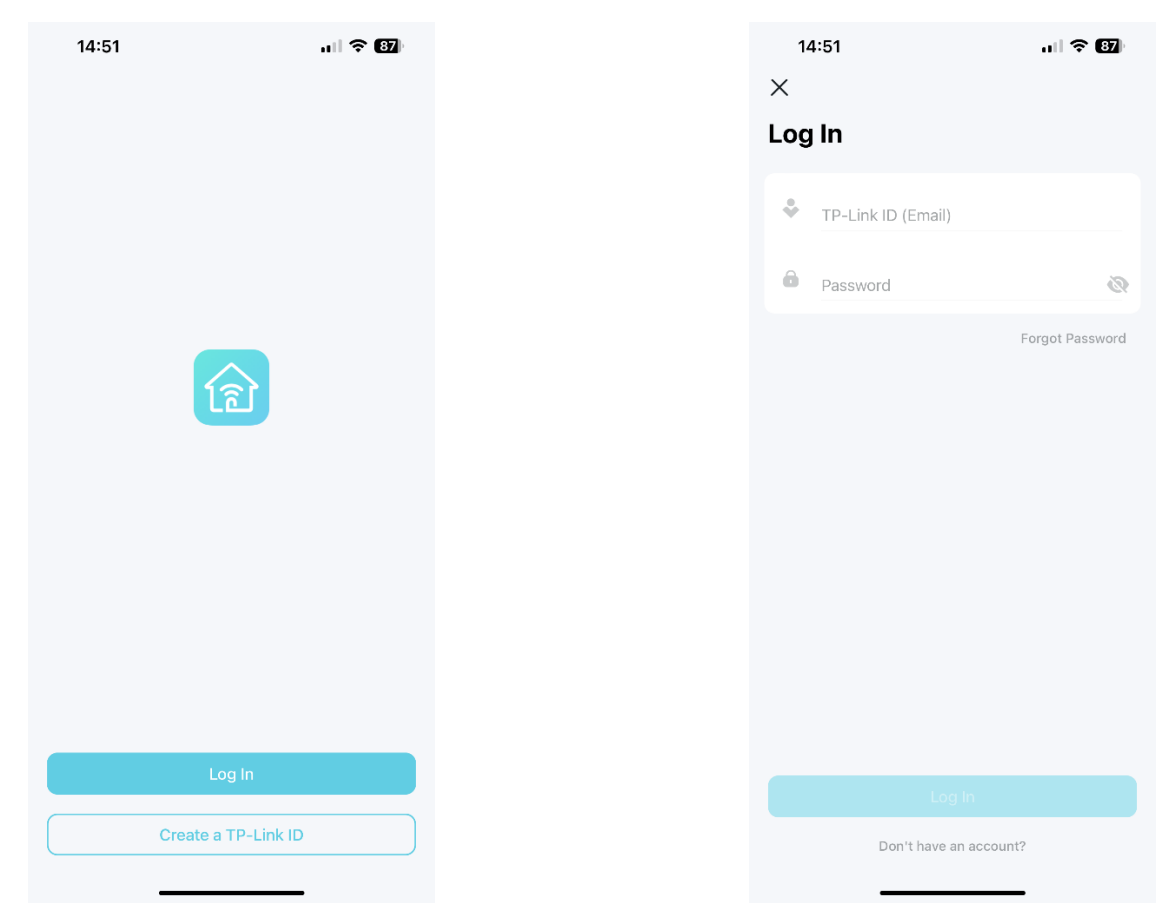

#### Add device.

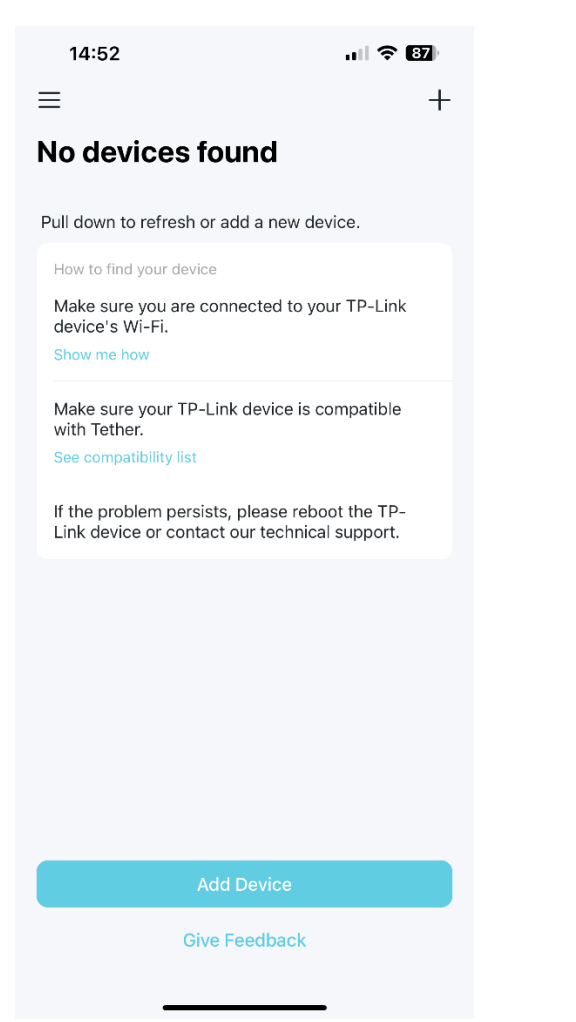

#### Wireless Router.

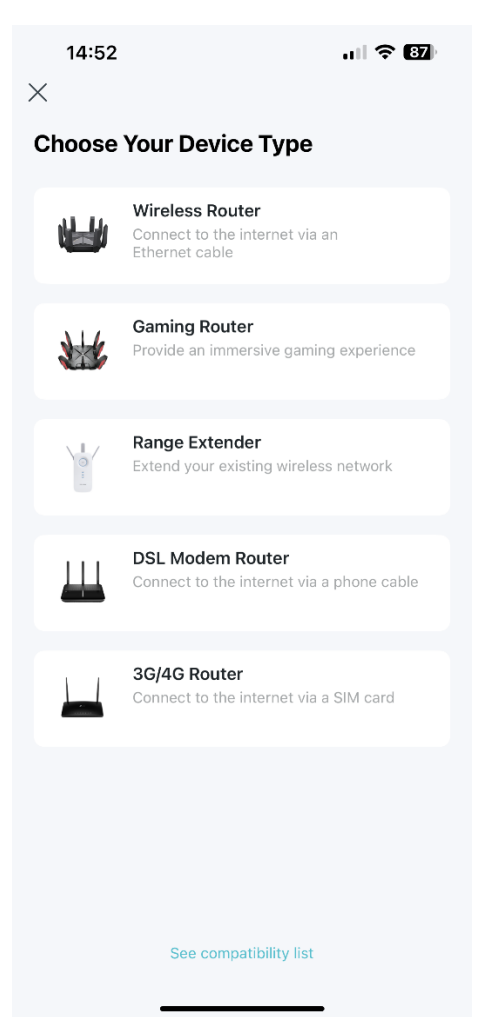

### Standard Router.

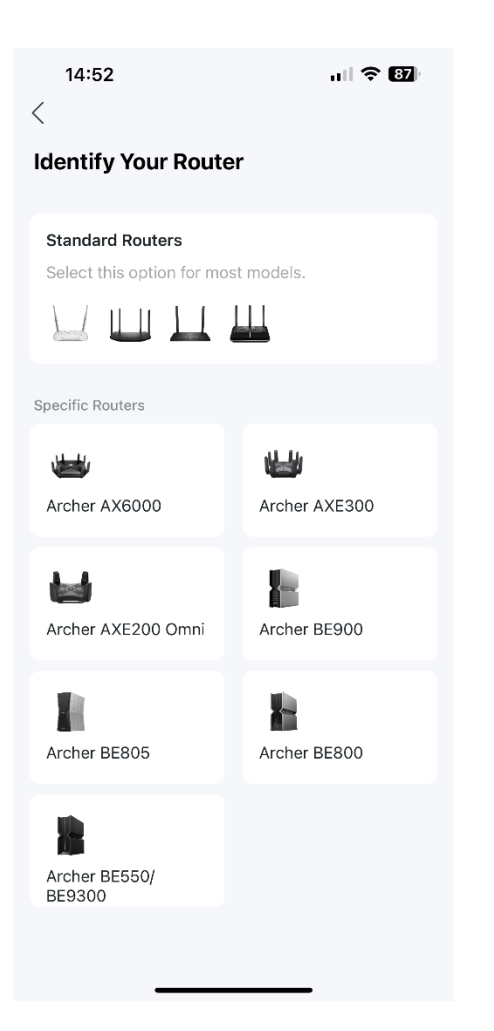

### Select "connect hardware".

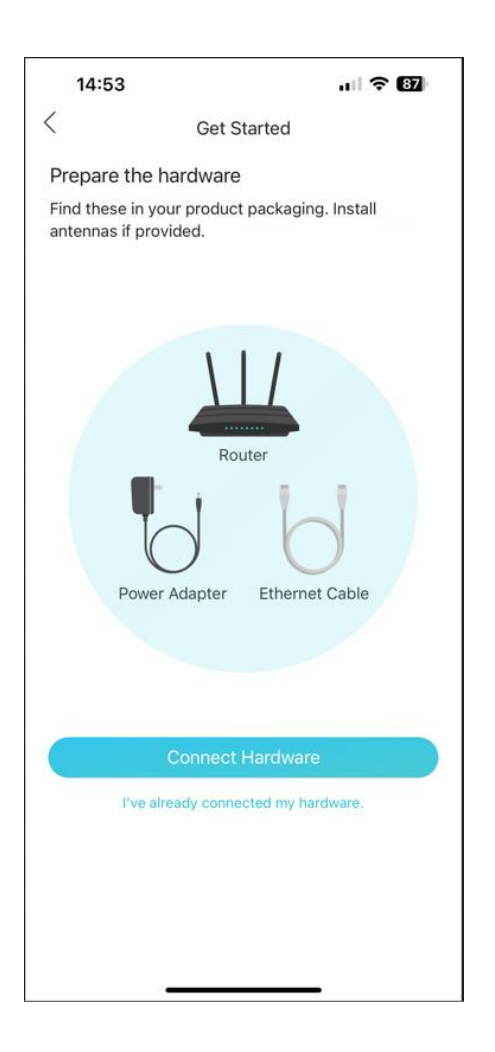

# Wi-Fi LEDS are solid on

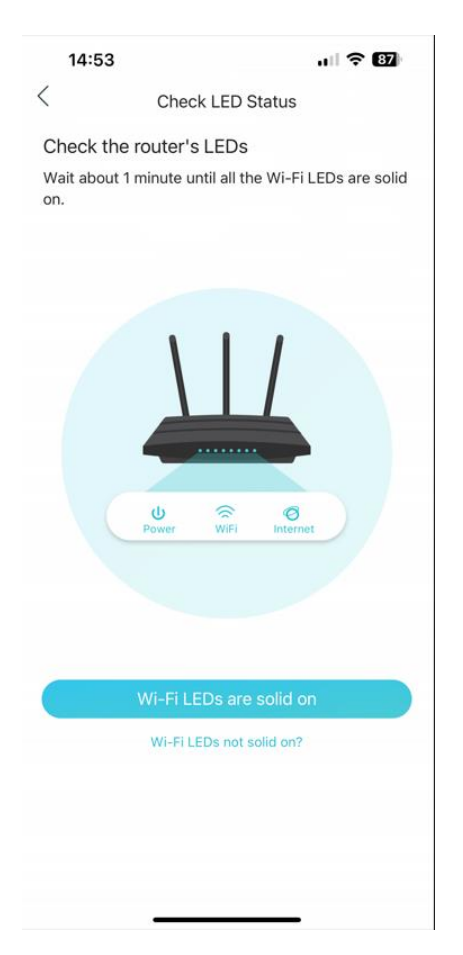

### I'm connected.

| 14                | 4:53                                             | ull 🔶 🛙                             |
|-------------------|--------------------------------------------------|-------------------------------------|
| <                 | Connect to Y                                     | Your Network                        |
| Step 1            | : Get the Wi-Fi info                             |                                     |
| Find S<br>See a ( | SID and password on th<br>QR code? Scan to quick | ne product label.<br>dy join Wi-Fi. |
|                   |                                                  | HIMIN RAINED A                      |
| Step 2            | 2: Connect to networ                             | k                                   |
| Conne             | ct to your router's netw                         | YOFK.                               |
|                   | Airplane Mode                                    |                                     |
|                   | WLAN                                             | TP-Link_XXX >                       |
|                   | Bluetooth                                        | On >                                |
|                   | Cellular                                         | No SIM >                            |
| Step 3            | 3: Come back to Teth                             | er                                  |
| Come              | back to continue with s                          | etup.                               |
|                   |                                                  |                                     |
|                   |                                                  |                                     |
|                   |                                                  |                                     |
|                   |                                                  |                                     |
|                   | I'm cor                                          | nected                              |

# Choose your model.

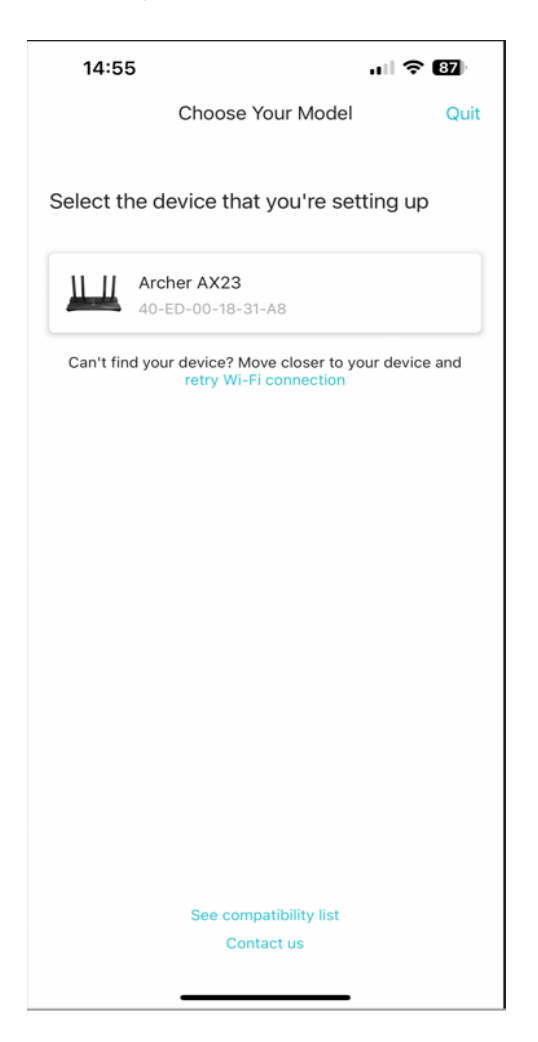

# Dynamic IP.

| 14:55                                                               | ul 🗢 87                                   |
|---------------------------------------------------------------------|-------------------------------------------|
| <                                                                   |                                           |
| Select your connection t                                            | ype.                                      |
| Note: If you are not sure about w select, select Auto Detect or con | hich connection type to<br>sult your ISP. |
| Dynamic IP                                                          |                                           |
| Static IP                                                           | 0                                         |
| PPPoE                                                               | 0                                         |
| L2TP                                                                | 0                                         |
| РРТР                                                                | 0                                         |
|                                                                     |                                           |
|                                                                     |                                           |
|                                                                     |                                           |
|                                                                     |                                           |
|                                                                     |                                           |
|                                                                     |                                           |
| Auto De                                                             | tect                                      |
| Next                                                                |                                           |
|                                                                     |                                           |

Do not change MAC address.

|                                                                                                  |                                                              | 14:56                                                                                                    | ull 🗢                                                                                                    |
|--------------------------------------------------------------------------------------------------|--------------------------------------------------------------|----------------------------------------------------------------------------------------------------|----------------------------------------------------------------------------------------------------|
| 55                                                                                               | all 🗢 🚯                                                      | <                                                                                                    |                                                                                                    |
|                                                                                                  |                                                              |                                                                                                    |                                                                                                    |
| need to change you                                                                               | r MAC address?                                               | Set your wireless netw<br>and password.                                                                                                    | ork name                                                                                                  |
| our ISP only allows internet a<br>ress, you need to manually e<br>If you are not sure, select Do | access from a specific<br>inter this MAC<br>b Not Change MAC | Smart Connect                                                                                                    | (                                                                                                    |
| Change MAC Address (Re                                                                           | commended)                                                   | When enabled, the 2.4 GHz ar<br>same network name and pass<br>displayed), and your wireless<br>switch connection to the Wi-F<br>fastest speed. | d 5 GHz networks shar<br>word(only one SSID will<br>device will automatically<br>i band that provides the |
| Ily Enter MAC Address                                                                            | 0                                                            | Network Name (SSID)                                                                                                    |                                                                                                    |
| AN                                                                                               | Off >                                                        | Password                                                                                                    |                                                                                                    |
|                                                                                                  |                                                              | Use the default wireless settin                                                                                                    | gs                                                                                                    |
|                                                                                                  |                                                              |                                                                                                    |                                                                                                    |
|                                                                                                  |                                                              |                                                                                                    |                                                                                                    |
|                                                                                                  |                                                              | Ne                                                                                                    |                                                                                                    |

Set Wi-Fi Network Name (SSID) and

Password

Set the Wi-Fi Network Name a.k.a. SSID and password. It is <u>highly recommended</u> to use your <u>room number</u> as the SSID. This is for your easy identification and to avoid duplication of SSID which may cause interference and lower the connection speed.

SSID: e.g. PGH1-A101, PGH4-A402

Confirm and apply your settings.

14:56

ul 🗢 87)

<

Confirm and apply your settings.

Internet Internet Connection Type Dynamic IP Wireless Network 🛜 PGH4-A402 2.46 æ 🛜 PGH4-A402 5 æ

Your router is ready to go.